# Frequently Asked Questions of PRIASoft-PFMS Integration for FFC Scheme

# 1. How can I check the PFMS bank account details for FFC in PRIASoft?

Go to Master Entry $\rightarrow$ Bank Account $\rightarrow$ View PFMS details

# 2. How can I check Village Panchayat PFMS registration code in PRIASoft?

Go to Master Entry→Bank Account→View PFMS details

#### 3. Details are not appearing when I click on "View PFMS Details"?

There can be 3 reasons for this:

- a) The details of Panchayats are not yet ported/received from PFMS end.
- **b)** The branch of Bank is not created with same IFSC code from District Admin as was registered in PFMS by the Panchayat.
- c) The branch of Bank is not mapped with same IFSC code from Maker user as was registered in PFMS by the Panchayat.

#### 4. How can I register my DSC?

Go to Master Entry $\rightarrow$ DSC Management $\rightarrow$ Register your DSC

Insert the DSC Token and click on "Register your DSC", enter the token password and click on save button. Then, enter the OTP received and the DSC will be registered and sent to respective approver for approving the file.

#### 5. How can I check the status of my DSC?

Go to Master Entry $\rightarrow$ DSC Management $\rightarrow$ My DSC Profile

# 6. How to generate DSC? Or How to share the details of my DSC with PFMS?

Go to Master Entry $\rightarrow$ DSC Management $\rightarrow$ Generate DSC

Insert the DSC Token and click on "Generate DSC", the DSC file is generated and need to be signed for sharing with PFMS.

# 7. I have generated my DSC, but the status says that "DSC is generated but not digitally signed" in My DSC Profile.

Go to Master Entry $\rightarrow$  DSC Management $\rightarrow$  Sign Generated DSC

Insert the DSC Token and click on "Sign Generated DSC", the signed DSC file will be generated and shared with PFMS.

8. I am generating DSC but error message is coming "Either PRI is not registered in PFMS or IFSC code of registered account is not available in PRIASoft or there is a mismatch in PRIASoft and PFMS for registered bank account". What should I do?

Kindly follow below mentioned steps:

- a) Please create the Bank Branch (same which was registered in PFMS for your Panchayat) from District Admin
- b) Please check whether the IFSC code is same in PFMS as well as the branch created in PRIASoft. If not, then update the IFSC code from PRIASoft.
- c) Please check whether, bank branch is mapped from Panchayat or not. If not then, map the bank branch from Panchayat login.
- d) Then try to generate the DSC again.